# **31. VERBANDSTAG** 07. Juni 2025 | Simmern (Hunsrück)

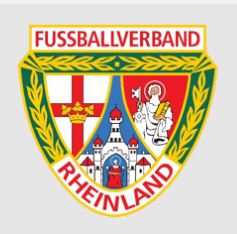

## Digitale Abstimmungen mit VOXR

### Schritt 1:

Gehen Sie auf Ihrem Smartphone/Tablet/Notebook auf folgende Internetseite:

### www.voxr.com/fvr

Wenn Ihnen kein mobiles Handynetz zur Verfügung steht, gehen Sie bitte an den FVR-Infostand. Dort bekommen Sie den WLAN-Zugang der Halle.

#### Schritt 2:

Geben Sie nun Ihren Wahlberechtigungscode ein, den Sie an der Stimmkartenausgabe bekommen haben und tippen Sie auf "Code authentifizieren". Den Wahlberechtigungscode bitte NICHT entsorgen!

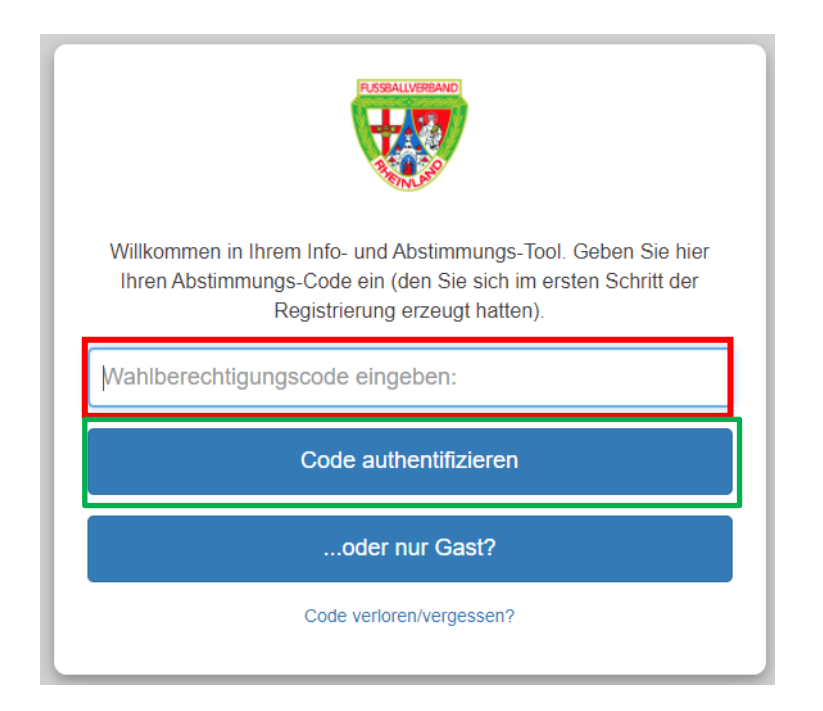

#### <u>Schritt 3:</u> Folgende (mögliche) Meldung mit Okay bestätigen:

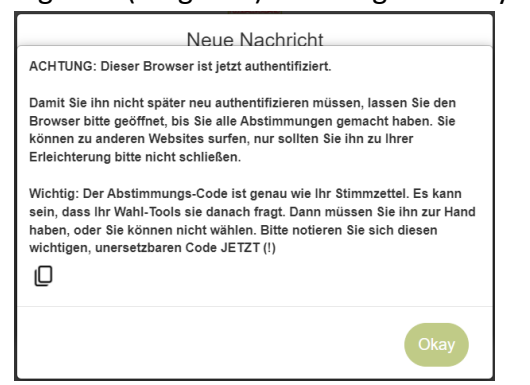

### <u>Schritt 4:</u>

Wenn Sie folgende Oberfläche sehen, haben Sie die Registrierung erfolgreich abgeschlossen. Das Browserfenster bitte NICHT schließen.

| C H<br>orde                                                                                                    | erzlich willkommen zum<br>entlichen Verbandstag 20 | 31.<br>025!<br>❤ |
|----------------------------------------------------------------------------------------------------|----------------------------------------------------|------------------|
| <ul> <li>B Ihre Registrierung war<br/>erfolgreich! Bitte achten Sie auf<br/>die Anweisungen des<br/>Moderators! ✓</li> </ul> |                                                    |                  |
|                                                                                                    | Tagesordnung                                       | *                |
|                                                                                                    |                                                    |                  |
| , L₽                                                                                                    | a voxr.com                                         | C                |
| <                                                                                                    | > @ m                                              | Ō                |

Warten Sie nun auf die Anweisungen des Moderators. Die Abstimmungen werden automatisch freigeschaltet.

Sollten Sie das Browserfenster unvorhergesehen schließen, starten Sie bitte wieder mit Schritt 1.